# 在Meraki解決方案中配置接入點配置檔案

### 目錄

<u>簡介</u> <u>必要條件</u> <u>累沢 周 解 題 方案</u> 擬 難 排 解

### 簡介

本文檔介紹將站點A接入點(AP)1移至建議的配置檔案(AB和CD)並將AP2移至臨時配置檔案的過程。

### 必要條件

#### 需求

思科建議您瞭解以下主題:

- 瞭解基本的Meraki軟體定義的廣域網(SDWAN)解決方案
- •瞭解Meraki控制面板中的基本配置檔案和設定

#### 採用元件

本文件所述內容不限於特定軟體和硬體版本。

本文中的資訊是根據特定實驗室環境內的裝置所建立。文中使用到的所有裝置皆從已清除(預設))的組態來啟動。如果您的網路運作中,請確保您瞭解任何指令可能造成的影響。

### 問題

需要更改Meraki中的AP配置檔案。

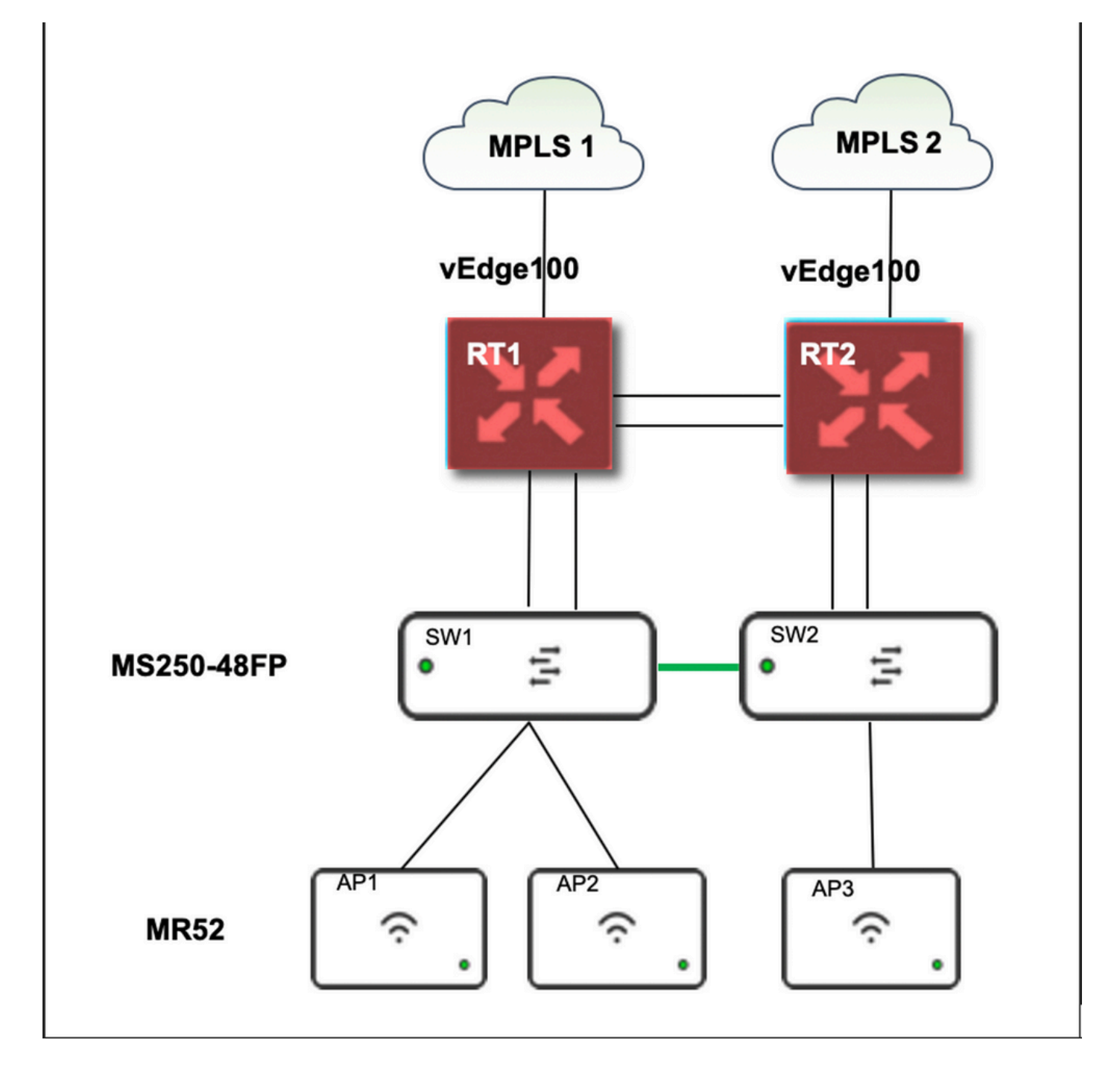

## 解決方案

更改Meraki中的接入點配置檔案的步驟:

- 1. 登入到Meraki GUI
- 2. 導覽至Network > Site ID > Wireless > Radio Settings
- 3. 選擇除AP2(x2)以外的所有AP,然後依次選擇Edit Settings > Assign profile
- 4. 選擇Profile\_18Mbps\_40MHz,按一下next並儲存
- 5. 導覽至Network > Site ID > Wireless > Radio Settings
- 6. 為AP2選擇兩個無線電,然後選擇編輯設定> 分配配置檔案
- 7. 選擇**Profile\_18Mbps\_40MHz\_Exclude\_161**,按一下**next**並**儲存** 如圖所示:

| NETWORK      | THIS HELWORK IS DOD | na to the configuration | template <u>amai_att</u> | 2               |                          |       |                            |            |        |                      |               |           |
|--------------|---------------------|-------------------------|--------------------------|-----------------|--------------------------|-------|----------------------------|------------|--------|----------------------|---------------|-----------|
|              | New in Dashboa      | rd: Introducing IPv6 in | MX17 Firmware! and       | d 1 other featu | re. <u>Read m</u>        | iore. |                            |            |        |                      |               |           |
| Network-wide | Radio setti         | ings                    |                          |                 |                          |       |                            |            |        |                      |               |           |
| Switch       | Overview RF p       | rofiles                 |                          |                 |                          |       |                            |            |        |                      |               |           |
| Wireless     | 8AND<br>2.4 -       | All -                   | AP TAG                   | AP MODE         | L.                       | All   | Ŧ                          | REGULATORY | DOMAIN |                      |               |           |
| Organization | Search by AP name   | Ð                       |                          |                 |                          |       |                            |            |        | Update auto channels | Edit settings | ^ +<br>_  |
|              | Status  AP          | Channel                 | Ch. Width (MHz)          |                 | Target power<br>(dBm) () |       | Transmit power<br>(dBm) () | RF Profile |        |                      |               |           |
|              | •                   |                         |                          | 11 (Auto)       | 20                       |       | 5 - 3                      | 0          | 23     | Profile_18Mbps_40MHz |               |           |
|              |                     |                         |                          |                 |                          |       |                            |            |        |                      |               | Calch INS |

| disco Meraki           | Radio settings             |                                                                                                    |                    |                                   |         |        |
|------------------------|----------------------------|----------------------------------------------------------------------------------------------------|--------------------|-----------------------------------|---------|--------|
| NETWORK<br>B05391 -    | Overview RF profiles       |                                                                                                    |                    |                                   |         |        |
| Network-wide<br>Switch |                            | Basic Indoor Profile (from template)     DEFAULT INDOOR       Applied to 7 APs. No overrides on those APs.     2.4 GHZ     5 GHZ |                    |                                   |         |        |
| Wireless               |                            |                                                                                                    | Channel assignment | Auto                              | Auto    |        |
|                        | New                        | Profile                                                                                                    | AutoPower max      | 30                                | 30      |        |
| Organization           |                            |                                                                                                    | AutoPower min      | 5                                 | 8       |        |
|                        |                            |                                                                                                    | Min. bitrate       | 12                                | 12      |        |
|                        |                            |                                                                                                    | Channel width      |                                   | Auto    |        |
|                        |                            |                                                                                                    |                    | CHANGE DEFAULT PROFILE            |         | С СОРУ |
|                        | Profile_24Mbps_20MHz (from | m templote)                                                                                                    | <                  | Profile_18Mbps_40MHz (from temple | ote)    | >      |
|                        | Applied to 0 APs.          |                                                                                                    |                    | Applied to 0 APs.                 |         |        |
|                        |                            | 2.4 GHZ                                                                                                    | 5 GHZ              |                                   | 2.4 GHZ | 5 GHZ  |
|                        | Channel assignment         | Auto                                                                                                    | Auto               | Channel assignment                | Auto    | Auto   |
|                        | AutoPower max              | 30                                                                                                    | 30                 | AutoPower max                     | 30      | 30     |
|                        | AutoPower min              | 5                                                                                                    | 8                  | AutoPower min                     | 5       | 8      |
|                        | Min. bitrate               | 24                                                                                                    | 24                 | Min. bitrate                      | 18      | 18     |
|                        | Channel width              |                                                                                                    | 20                 | Channel width                     |         | 40     |
|                        | Сору                       |                                                                                                    |                    | Сору                              |         |        |

## 風險

- 1. 更改涉及的風險:如果儀表板無法將AP分配給新配置檔案,則需要重新載入AP才能進行更改
- 2. 未實施此更改的風險:該站點在特定檢查室中仍然面臨問題,因而難以看到患者。
- 3. 變更的影響:如果斷開WLAN連線,則工程師會與員工現場進行測試。

## 疑難排解

o

目前尚無適用於此組態的具體疑難排解資訊。